Teams へのメンバー自動登録作業

1. 準備するもの

受講生のマイクロソフトアカウント※教務課に発行してもらう (メールアドレスの stu を削除したもの 例:21A5000ou@otani.ac.jp)

2. ステップ1:マイクロソフトアカウントデータの変換

教務課から受け取った受講生のアカウントデータは csv 形式となっているので①エクセルへの変換と、②マイクロソフトアカウントデータ列の「テーブル化」が必要。

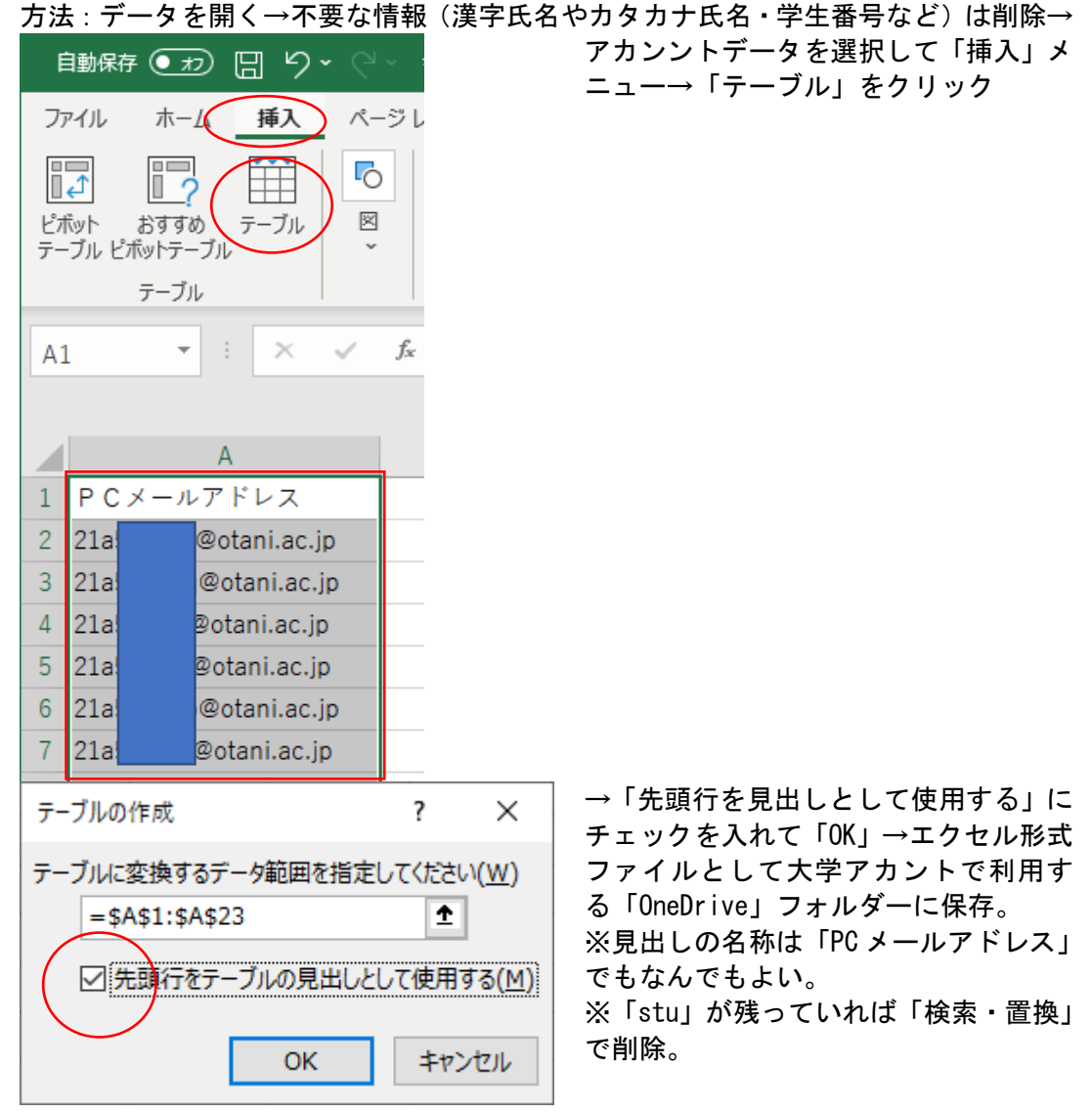

- ステップ2: Microsoft Power Automate のサイト (<u>Microsoft Power Automate</u> | <u>Microsoft Power Platform</u>)で Teams へのメンバー追加の「自動ワークフロー」を作成。※これを作成すると追加作業を自動で行ってくれる。
- 方法:Microsoft Power Automate サイトにアカウントでログイン(大学メールアドレスの「res」を抜いたもの例:otanirekishi@otani.ac.jp ※パスワードはOUNET パスワード)→左側のメニューの「+作成」をクリック

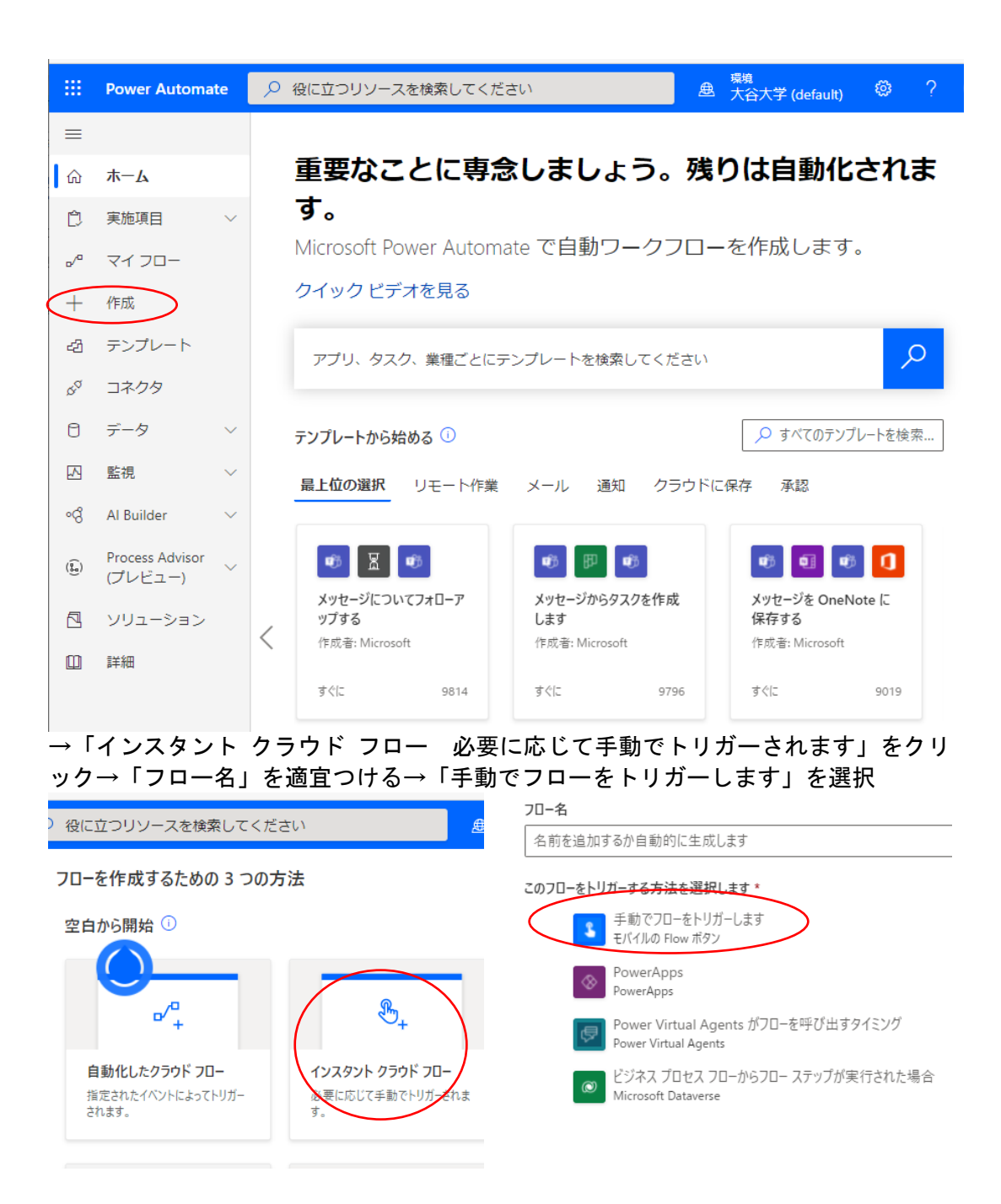

→「作成」をクリック→「新しいステップ」をクリック

| ジに戻る フリソースを検索してください | æ  | <sup>環境</sup><br>大谷大学 | (default)    | ۲     | ? | (   |
|---------------------|----|-----------------------|--------------|-------|---|-----|
| - 無題                |    | 📙 保存                  | <b>७</b> ७०− | チェッカー | Д | テスト |
| 手動でフローをトリガーします      |    |                       |              | ? ·   |   |     |
| + 新しいステップ           | 保存 |                       |              |       |   |     |

→「操作を選択してください」と出るので「Excel Online (Business)」をクリック

|                                                                                                | ····    |
|------------------------------------------------------------------------------------------------|---------|
|                                                                                                |         |
| ☆ 操作を選択してください                                                                                  | ×       |
| ▶ コネクタとアクションを検索する                                                                              |         |
| すべて 組み込み 標準 プレミアム カスタム 自分のクリップボード                                                              |         |
| III                                                                                            | Ĵ       |
| コントロール Al Builder Excel Online Microsoft Microsoft MSN 天気 Notifi<br>(Business) Dataverse Teams | cations |
| v                                                                                              |         |

→「アクション」選択画面にうつるので、「表内に存在する行を一覧表示」をクリック

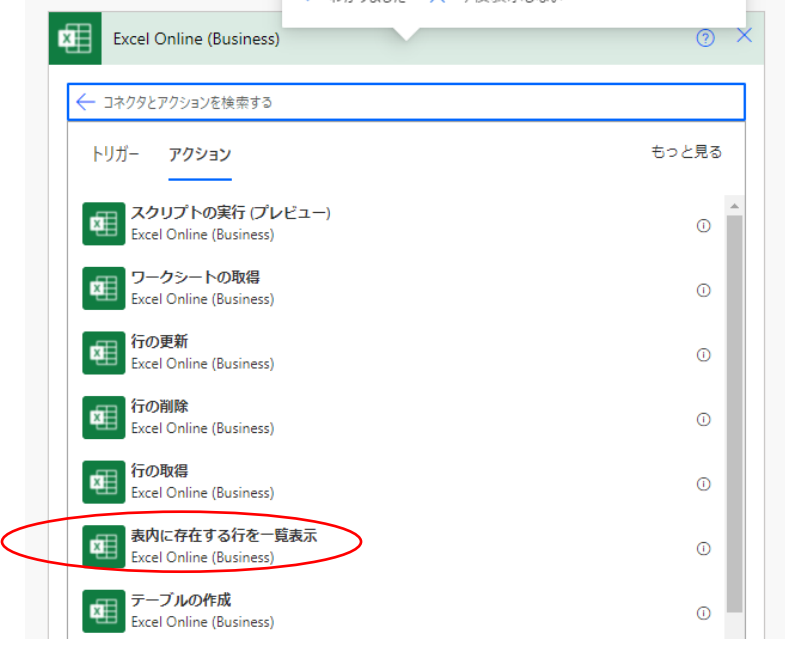

→「場所」をドロップダウンして「OneDrive for Business」を選択→「ドキュメント ライブラリ」をドロップダウンして「OneDrive」を選択→「ファイル」をドロップダウ ンして OneDrive フォルダーに保存した受講生アカウントの入ったデータファイルを 選択→「テーブル」をドロップダウンして保存したテーブル(特に名前をつけていな ければ「テーブル1」)を選択→「新しいステップ」をクリック

| 無題                                                                   | 🗟 保存 🥹 フロー チェッカー 🖉 テス  |
|----------------------------------------------------------------------|------------------------|
| 予動でフローをトリガーします                                                       | ····                   |
| ▲ 表内に存在する行を一覧表示                                                      | ····                   |
| *場所<br>OneDrive for Business                                         | ~                      |
| * ドキュメント ライブ<br>ラリ<br>OneDrive                                       | ~                      |
| *ファイル<br>/「日本仏教史」stu削除.xlsx                                          |                        |
| 以前の手順からパラメーターを挿入<br>手動でフローをトリガーします<br>【 ユーザー名 【 ユーザー… 【 日付           | タイムス<br>、<br>完全なア      |
| 1     国/地域     1     市区町村     1     都道府県       1     緯度     1     経度 | 全 番地   全 番地   全   郵便番号 |
| *テーブル<br>テーブル1                                                       | ~                      |
| 詳細オプションを表示する ~                                                       |                        |
| + 新しいステップ                                                            | 保存                     |

|                                                    | ····                   |
|----------------------------------------------------|------------------------|
|                                                    |                        |
| 表内に存在する行を一覧表示                                      | ····                   |
|                                                    | ~                      |
|                                                    |                        |
| ▶ コネクタとアクションを検索する                                  |                        |
| すべて 組み込み 標準 フレミアム カスタム 自分                          | のクリッフボード               |
| II 🝕 🗷 🗊                                           |                        |
| コントロール Al Builder Excel Online Microsoft Microsoft | t MSN 天気 Notifications |

→「操作を選択してください」で「Microsoft Teams」をクリック

→「アクション」選択画面で「チームにメンバーを追加する(プレビュー)」をクリック

| 手動でフローをトリガーします                                         | ····  |
|--------------------------------------------------------|-------|
|                                                        |       |
| 表内に存在する行を一覧表示                                          | ?     |
|                                                        |       |
| Microsoft Teams                                        | 0 ×   |
| ← □ネクタとアクションを検索する                                      |       |
| トリガー アクション                                             | もっと見る |
|                                                        |       |
| オプションの選択をフローボットとしてユーザーに投稿する (プレビュー)<br>Microsoft Teams | 0     |
| チームにメンバーを追加する (プレビュー)<br>Microsoft Teams               | 0     |
| デームの作成 (プレビュー)<br>Microsoft Teams                      | 0     |

→「チーム」をドロップダウンしてメンバーを自動追加したいチームを選択→「チームに追加するユーザーの AAD ID」をドロップダウンして「表内に存在する行を一覧表示」のところでエクセルの先頭行に付けた名前(この例では「PC メールアドレス」)を 選択→「保存」をクリック→(ここで「テスト」をしてもよいししなくてもよい)

|                         | 21年度             |         |         | ~    | / |
|-------------------------|------------------|---------|---------|------|---|
| *チームに追加す                | -L22             |         |         |      |   |
| PC×                     | -ルア ×            |         |         |      |   |
|                         |                  |         |         |      |   |
| 以前の手順か                  | 5パラメーターを挿入       |         |         |      |   |
| 表内に存在す                  | る行を一覧表示          |         |         |      |   |
| 💷 value                 | 💷 body 🚺 b       | ody/val | РСХ     |      |   |
| 手動でフロー                  | をトリガーします         |         |         |      |   |
| 【 ユーザ                   | -名 【 ユーザー        | . 🕄 日付  | 3 タイムス… |      |   |
| <ol> <li>完全な</li> </ol> | P <u></u> 3 国/地域 | 3 市区町村  | 3 都道府県  | 3 番地 |   |
| 1 郵便番                   | 号 【 緯度 【         | 経度      |         |      |   |

→「マイフロー」に戻り作成した「フロー」の上にカーソルを持っていくと「▷」マー クの「実行」ボタンがあるのでクリック

|   | Ĉ        | 実施項目                       | $\sim$ | クラウド       | 70- | デフ | スクトップ フロー     | ビジネス プロセス フロー | . ; | 共有アイ     | テム |   |   |         |     |
|---|----------|----------------------------|--------|------------|-----|----|---------------|---------------|-----|----------|----|---|---|---------|-----|
| ( | ₀∕°      | マイ フロー                     | )      |            |     |    |               |               |     |          |    |   |   |         |     |
|   | +        | 作成                         |        |            | ₀⁄⊓ | 1  | 名前            |               |     |          |    |   |   | 変更      | 種類  |
|   | -23      | テンプレート                     |        |            | 3   | B  | Button -> 表内に | 存在する行を一覧表示。   | ·   |          |    |   |   | 35 分 前  | すぐに |
|   | \$a      | コネクタ                       |        |            |     |    |               |               |     | $\sim$   |    |   |   |         |     |
|   | 0        | データ                        | ~      |            | L   | È  | 学びの発見メンバ-     | -追加           | (   | 実行       |    |   |   | 20 時間 前 | すぐに |
|   |          | 監視                         | $\sim$ | $\bigcirc$ | L   | E  | 日本仏教史メンバ      | 一追加           |     | ⊳        | Ø  | ٩ | ÷ | 21 時間 前 | すぐに |
|   | ଂଷ       | Al Builder                 | $\sim$ |            | _   |    |               |               |     |          | /  |   |   |         |     |
|   | ()<br>() | Process Advisor<br>(プレビュー) | $\sim$ |            | 2   | Ī  | テスト           |               |     | $\smile$ |    |   |   | 23 時間 前 | すぐに |
|   |          | ソリューション                    |        |            |     |    |               |               |     |          |    |   |   |         |     |
|   | in n     | =±2m                       |        |            |     |    |               |               |     |          |    |   |   |         |     |

※以上であとは自動でメンバーを追加してくれる

※1件ずつ作業がなされるので少し時間はかかる

※Teams を立ち上げてチームの「チームを管理」メニューを開くと自動で登録されてい る様子を見ることができる